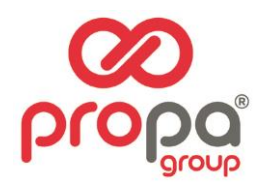

# **SPOTBOT 4G PLUS**

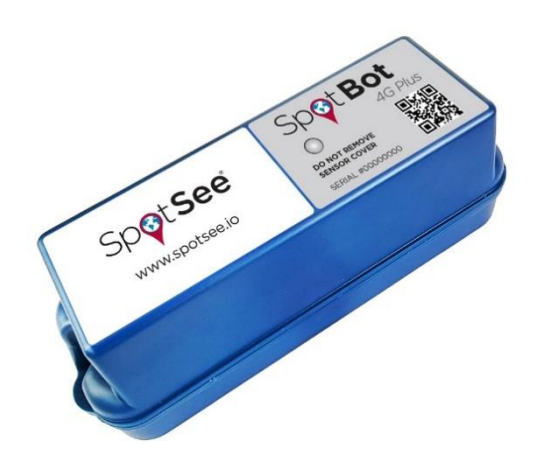

# **USER MANUAL**

Propagroup S.p.A. Via Genova, 5/B - 10098 Rivoli (To) Italia Tel +39 011 9507777 - www.propagroup.com - info@propagroup.com

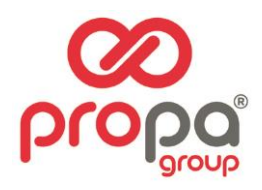

# Sommario

| INTRODUCTION                | 3 |
|-----------------------------|---|
| CONFIGURE THE SPOTBOT 4G+   | 3 |
| BATTERY REPLACEMENT         | 3 |
| FIRMWARE UPDATES            | 3 |
| SPOTBOT 4G+ CLOUD PLATFORM  | 4 |
| DASHBOARD                   | 4 |
| NAVIGATION BAR              | 4 |
| ASSETS SCREEN               | 5 |
| LOCATIONS SCREEN            | 6 |
| CONSIGNMENTS SCREEN         | 7 |
| NOTIFICATIONS GROUPS SCREEN | 8 |

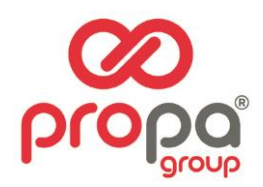

#### INTRODUCTION

Every year more than \$12B in goods are lost and over \$100B are damaged during transport. Companies are working to connect their supply chain to improve visibility of where shipments are, what conditions they are exposed to and who should be accountable for loss or damage.

The SpotBot<sup>®</sup> 4G Plus is the ideal solution for connecting you to your supply chain. Delivering tri-axial impact, temperature, and humidity monitoring along with location tracking, the SpotBot connects you to your assets via the SpotSee Cloud. Log-in to see the status of your shipment and receive alerts throughout its journey.

#### SpotBot 4G+ Features & Benefits:

- Monitor location, impact, temperature and humidity
- 4G LTE-M and connectivity
- Access to information through a secure, dedicated web portal
- Accurate reporting of unacceptable conditions
- Custom, timely alerts of changing conditions of your shipment

#### CONFIGURE THE SPOTBOT 4G+

The SpotBot 4G+ is configured over the air by accessing the SpotSee Cloud. Users can change unit configurations as well as consignment and reporting parameters.

#### BATTERY REPLACEMENT

The SpotBot 4G+ has a custom battery pack. The battery will last between 1 and 3 years depending on unit configuration. When necessary, a battery replacement is available from Propagroup. Please contact us for more information.

#### FIRMWARE UPDATES

The SpotBot 4G+ firmware is automatically upgraded over the air. There is no need to connect the unit to an external computer. When the SpotBot 4G+ is connected to the cellular network, any available firmware upgrades will automatically download to the unit.

| Ç | Spot See                                     |           |
|---|----------------------------------------------|-----------|
| _ | Glabal Connected Candium Manitoring.         | 🛓 SIGN IN |
|   | Username                                     |           |
|   |                                              | *         |
|   | Password                                     | 0         |
|   |                                              |           |
|   | Remember Me                                  | Sign In   |
|   | © Copyright 06/02/2023. All Rights Reserved. |           |

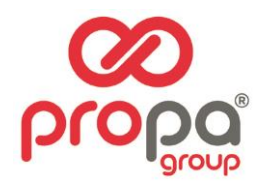

## SPOTBOT 4G+ CLOUD PLATFORM

The SpotSee Cloud allows you to monitor and control your assets from any location. To log into the platform, go to the URL: <u>http://track.spotsee.io</u>

## DASHBOARD

After logging into the SpotSee cloud platform, the customer DASHBOARD is displayed. This screen provides a view of the number of Locations, Assets, and Consignments along visibility to the last position reported for active assets.

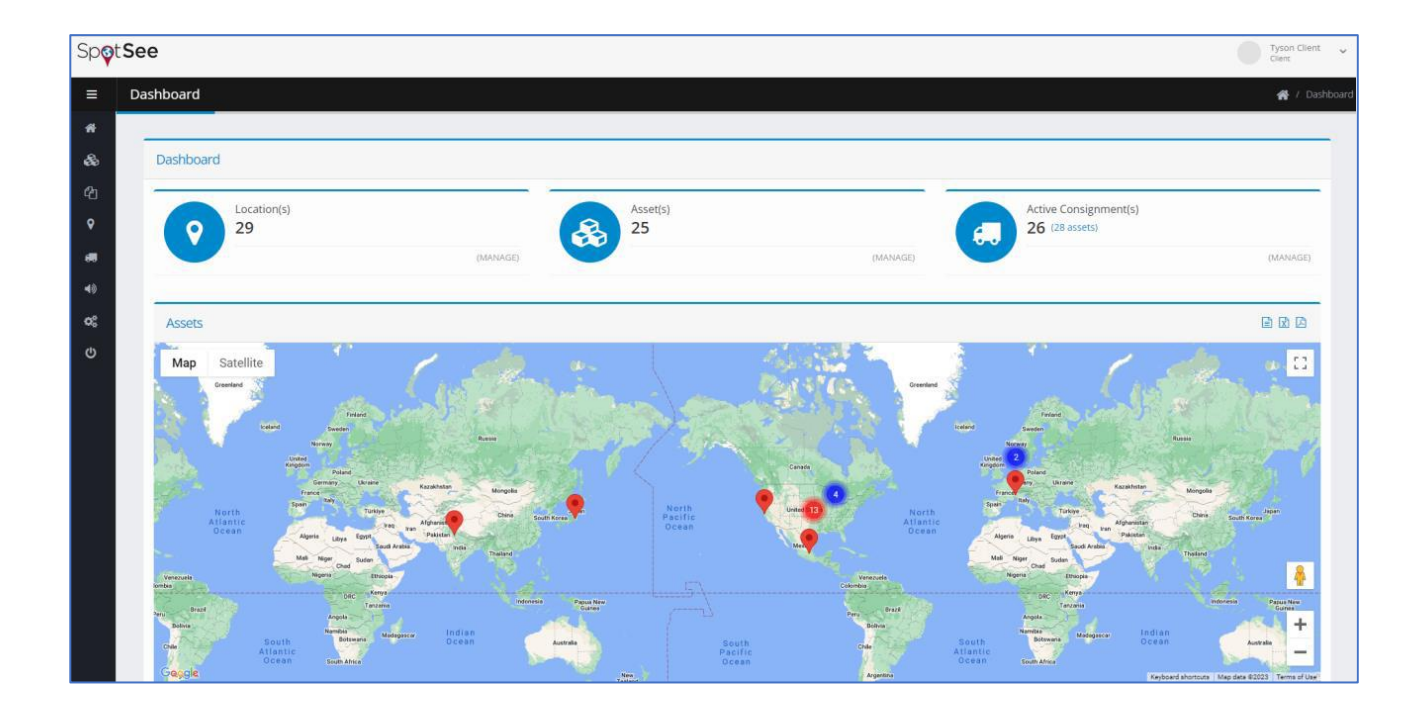

#### NAVIGATION BAR

When the cursor is positioned over the left side of the DASHBOARD, the NAVIGATION BAR will appear. This menu allows the user to choose the appropriate screens for configuration and visualization of assets, contracts, locations, consignments, notifications, and general administrative settings.

| 者 Home                                     |      |          |         |   |              |          |                                      |          |
|--------------------------------------------|------|----------|---------|---|--------------|----------|--------------------------------------|----------|
| 🗞 Assets 🗸 🗸                               |      |          |         |   |              |          |                                      |          |
| එ Contracts                                |      |          |         | _ |              |          |                                      |          |
| • Locations                                | n(s) |          | Asset(s | ) |              |          | Active Consignment<br>26 (28 assets) | (s)      |
| 🚛 Consignments                             |      | (MANAGE) |         |   | (MAN         | AGE)     |                                      | (MANAGE) |
| <ul><li>Notifications</li></ul>            |      |          |         |   |              |          |                                      |          |
| <b>Ø</b> <sup>®</sup> <sub>8</sub> Admin ∽ |      |          |         |   |              |          |                                      |          |
| ර් Logout                                  |      | Culto    | a.      |   | 1318<br>1316 | Graniand | <u> </u>                             |          |

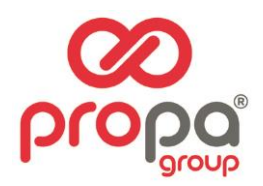

## ASSETS SCREEN

The Assets Screen provides a list of all the SpotBot4G+ units along with relevant information regarding the device.

| Sp <b>q</b> t | ot See                        |                    |           |            |                     |              |   |          |                      |           |  |  |
|---------------|-------------------------------|--------------------|-----------|------------|---------------------|--------------|---|----------|----------------------|-----------|--|--|
| ≡             | Assets                        |                    |           |            |                     |              |   |          |                      | 🐔 / Asset |  |  |
| *             |                               |                    |           |            |                     |              |   |          |                      |           |  |  |
| æ             | Assets                        |                    |           |            |                     |              |   |          |                      |           |  |  |
| ළු            | 10 • records per page Search  |                    |           |            |                     |              |   |          |                      |           |  |  |
| •             | Partner                       | ¢ Client (         | Unit ID 🗸 | Contract   | Last Contact        | Contact Type | 0 | Status 👌 | Activated $\Diamond$ | ¢         |  |  |
| 60            | Dallas Demo                   | Dallas Demo Client | SP100085  | SB4GCON-12 | 2023-04-10 09:35:29 | Visit        | • | ×        | 2023-01-31 22:35:23  | ¢         |  |  |
| 40            | Dallas Demo                   | Dallas Demo Client | SP000049  | SB4GCON-12 | 2023-04-11 16:56:19 | Visit        | • | ×        | 2023-01-18 16:50:36  | ×         |  |  |
| ¢ŝ            | Dallas Demo                   | Dallas Demo Client | SP000046  | S84GCON-12 | 2023-04-12 11:41:01 | Visit        | • | <b>~</b> | 2022-12-28 10:55:23  | •         |  |  |
| ወ             | Dallas Demo                   | Dallas Demo Client | SP000041  | S84GCON-12 | 2023-04-11 05:17:46 | Visit        | • | <b>~</b> | 2022-12-28 10:55:23  | ¢         |  |  |
|               | Dallas Demo                   | Dallas Demo Client | SP000039  | SB4GCON-12 | 2023-04-12 05:54:11 | Visit        | 9 | ×        | 2023-01-30 17:00:48  | ¢;        |  |  |
|               | Dallas Demo                   | Dallas Demo Client | SP000036  | SB4GCON-12 | 2023-04-11 19:25:03 | Visit        | • | ×        | 2023-01-18 16:50:36  | a:        |  |  |
|               | Dallas Demo                   | Dallas Demo Client | SP000029  | SB4GCON-12 | 2023-03-23 15:12:11 | Visit        | • | <b>~</b> | 2022-12-28 10:55:23  | ¢         |  |  |
|               | Dallas Demo                   | Dailas Demo Client | SP000028  | SB4GCON-12 | 2023-04-12 03:26:40 | Visit        | Ŷ | ×        | 2022-12-28 10:55:23  | o;        |  |  |
|               | Dallas Demo                   | Dallas Demo Client | SP000026  | S84GCON-3  | 2023-04-11 10:53:51 | Visit        | • | <b>~</b> | 2022-12-08 16:09:51  | ¢         |  |  |
|               | Dallas Demo                   | Dallas Demo Client | SP000022  | S84GCON-12 | 2023-04-10 15:06:34 | Visit        | • | ×        | 2022-12-28 10:55:23  | o;        |  |  |
|               | Showing 1 to 10 of 25 entries |                    |           |            |                     |              |   |          | <b>¢</b> 1 2         | 3         |  |  |

- Unit ID: Serial number of the unit (this number can be found on the front label of the device)
- Last Contact: Date and time when the unit last reported to the SpotSee Cloud
- **Contact Type:** Methodology used to deliver the most recent position of the unit (Visit = WiFi, Cell = Cellular Network)
- **Status:** Activation status of the unit (green check mark = active)
- Activated: Date & time the unit was activated
- Settings Icon: Navigation to Asset Configuration screen

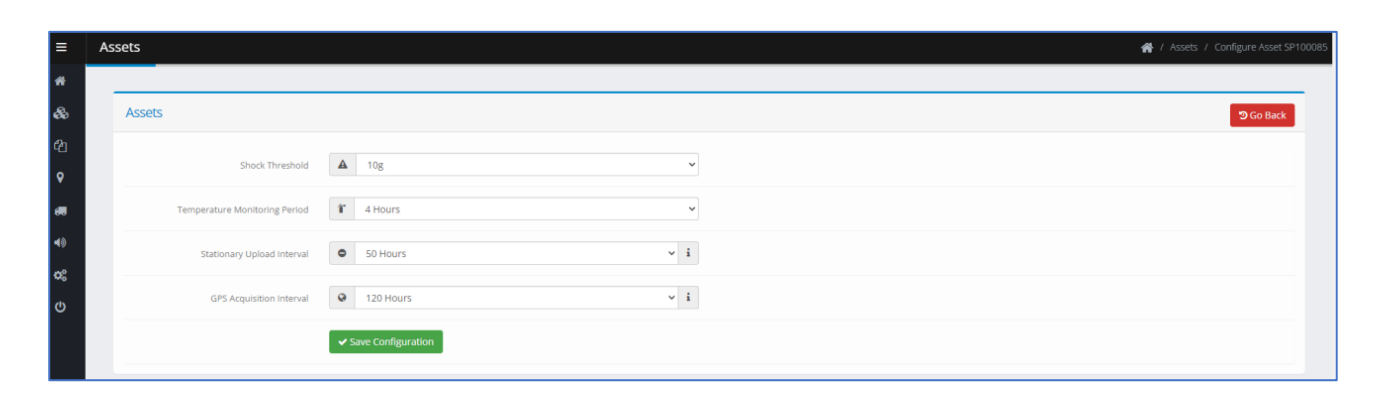

QĈ,

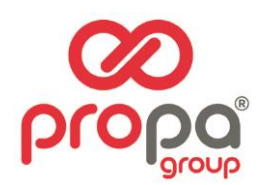

Drop down menus may be used to adjust the following parameters:

- **Shock Threshold:** Range of impacts that will be recorded/reported by the unit (3-100G or Disable Shock Sensor)
- **Temperature Monitoring Period:** Interval for the device to record/report temperature/humidity data (15 Minutes 150 Hours or Disable Temperature/Humidity Sensor)
- **Stationary Upload Interval:** Time interval for data upload when no movement is detected (2-100 Hours)
- **GPS Acquisition Interval:** Time interval to attempt GPS location acquisition ow often the unit gets a GPS location (48-144 hours)

The setting change is done over the air; a cell connection is needed for the configuration to be changed so it may take up to 24 hours for the update to be reflected in the unit. Select SAVE CONFIGURATION when you have completed the changes.

# LOCATIONS SCREEN

The Locations screen allows the user to set the origin point and destination point(s) for shipments. At a minimum, origin and destination LOCATIONS must be created to generate a CONSIGNMENT (or trip).

| tions # / Locati |         |                    |                      |                       |                                                    |         |                 |          |          |           |   |
|------------------|---------|--------------------|----------------------|-----------------------|----------------------------------------------------|---------|-----------------|----------|----------|-----------|---|
|                  |         |                    |                      |                       |                                                    |         |                 |          |          |           |   |
| + Add Location   |         |                    |                      |                       |                                                    |         |                 |          |          |           |   |
| 10 v records pe  | er page |                    |                      |                       |                                                    |         | Search          |          |          |           |   |
| Partner          | φ.      | Client             | Site Code            | Name 🔻                | Address                                            | Latitud | e 🕴 Longitude 🔅 | Radius 🕴 | Return 🔅 | Default 👌 | 0 |
| Dallas Demo      |         | Dallas Demo Client | YarPack Shipping Inc | YarPack Shipping Inc. | 2212 Woodcrest Dr, McKinney, TX 75071, USA         | 33.2229 | 84 -96.646088   | 500      | ×        | ×         | ß |
| Dallas Demo      |         | Dallas Demo Client | Walmart Arkansas     | Walmart Arkansas      | 4208 Pleasant Crossing Blvd, Rogers, AR 72758, USA | 36.2821 | -94.151975      | 500      | ×        | ×         | ß |
| Dallas Demo      |         | Dallas Demo Client | Valley Warehouse     | Valley Warehouse      | 1 Passan Drive, Wilkes-Barre, PA, USA              | 41.2960 | 06 -75.789420   | 1500     | ×        | ×         | 8 |

#### Add Location

Click the +Add Location button on the Locations Screen to create a new location.

| Ste Code 01     Name SpotSee Headquarters     Address SpotSee Headquarters     Address SpotSee Headquarters     Interstate Galitria/Addison Headquarters     Address 100 Meter Radius     Interstate Galitria/Addison     Interstate Galitria/Addison     Interstate Galitria/Addison     Interstate Galitria/Addison     Interstate Galitria/Addison     Interstate Galitria/Addison     Interstate Galitria/Addison     Interstate Galitria/Addison     Interstate Galitria/Addison     Interstate Galitria/Addison     Interstate Galitria/Addison     Interstate Galitria/Addison     Interstate Galitria/Addison<                                                                                                    | Locations |                                                  | ී Go Back                                                                                                    |
|----------------------------------------------------------------------------------------------------|-----------|--------------------------------------------------|----------------------------------------------------------------------------------------------------|
| Name SpotSee Headquarters   Address SpotSee, Lyndon B Johnson Freeway, Dallas, T   Lattude 2.292822459999999   Longtude 2.968.151682   Congtude 9.968.151682   Balas 100 Meter Radius   Befurt Home Location?   Befurt Location?   Lingting B Johnson Freeway, Dallas, T Lingting B Johnson Freeway, Dallas, T Lingting B Johnson Freeway, Dall                                                                                                    | Site Code | ✓ 001                                            | ria Dallas Surcrast Anarments O Little Caesars Process                                                                                                    |
| Address SpotSee. Lyndon B Johnson Freeway. Dallas. T     Lattude 3.2.92822459999999     Longtude 9.96.8151682     Dalas Calleria     Dalas Calleria     Dalas Calleria     Dalas Calleria     Dalas Calleria     Default Home Location?     Default Home Location?     Default Home Location?     Congle     Interstate 6.35 TEXpress (Toll road)     Key Create Location                                                                                                    | Name      | SpotSee Headquarters                             | 255-United and the second second seco |
| Latitude <ul> <li>32.92822459999999</li> </ul> Longtude <li>9-96.8151682</li> Badius <ul> <li>100 Meter Radius</li> <li>100 Meter Radius</li> <li>10</li></ul>                                                              | Address   | Q SpotSee, Lyndon B Johnson Freeway, Dallas, T i | Games Gravity Electrin James Temple Dr. James Temple Dr. James Temple Dr. James Temple Dr. James Temple Dr. Alebijes Mexic<br>ACH - Spotse Headquarters ACH - Spotse Headquarters - Dallas TX 75240, USA                                                                                                    |
| Longtude <ul> <li>9-96.8151682</li> </ul> Badius <li>100 Meter Radius</li> <li>104 fault Home Location?</li> <li>Return Location?</li> Lund Y Conell Midrown g   Create Location?     Create Location?     Create Location?     Create Location?     Create Location?     Lund Y     Create Location?     Create Location?     Lund Y     Create Location?     Lund Y     Create Location?     Lund Y     Lund Y                                                                                                    | Latitude  | <b>Q</b> 32.928224599999999                      | Navy<br>wy store<br>tech360 2 2 2 2 4 4 4 4 4 4 4 4 4 4 4 4 4 4 4                                                                                                    |
| Radius     100 Meter Radius     1       Default Home Location?     Return Location?       Return Location?     Lyndon B Johnson Fwy       Create Location?     Lyndon B Johnson Fwy       Create Location?     Return Location?                                                                                                    | Longitude | •         -96.8151682                            | Dalas Galleria/Addison Law Office of Department fore V                                                                                                    |
| Default Home Location?      Return Location?      Create Location      Create Location | Radius    | all 100 Meter Radius 🗸 i                         | Association Cornell Midrow Control Midrow Control M |
| Return Location?       Example 1         Google       Interstate 635 TEXpress (Toll road)         Veptoard afortouts       Mag data 6002 Google         Treate Location       Mag data 6002 Google                                                                                                    |           | Default Home Location?                           | RSM US LLP                                                                                                    |
| ✓ Create Location                                                                                                    |           | Return Location?                                 | Google Interstate 635 TEXpress (Toll road) Keybard Works Map date 2023 Google Terms of Use Report amount                                                                                                    |
|                                                                                                    |           | ✓ Create Location                                |                                                                                                    |

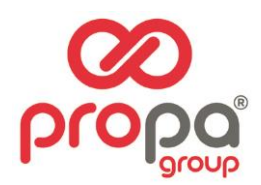

The **Site Code** and **Name** are determined by the Client. Enter the physical address (or business name) into the **Address** field. This field is supported by Google Maps. A pin will appear in the **Map** on the right side of the screen. The pin can be moved to the exact location desired. It is possible to use the person icon to get a street level view of the address if desired.

Latitude and Longitude are populated automatically and will update if the pin is moved.

**Radius** is determined by the Client and represents the area around the pin that will determine if the shipment is at the defined location. The radius may be set between 100-1,500 meters.

Locations may also be assigned one of the following designations:

- **Default Home Location**: A user might choose this designation if it represents a point of origination for multiple Consignments.
- **Return Location:** A location where the SpotBot 4G should be returned to if the units are in a closed supply loop. This field allows the user to know when units have returned and are available for redeployment.

#### CONSIGNMENTS SCREEN

The Consignments screen allows users to create specific trips. This screen contains information relevant to a trip: the partner, client, order reference, destination, journey start date, and status/date of delivery. In cases where the SpotBot unit has been returned to its origin, the completed icon and date will be populated.

| Consignments + Add Consi |                       |                 |                    |  |    |                |             |                 |                             |        | + Add Consignment |
|--------------------------|-----------------------|-----------------|--------------------|--|----|----------------|-------------|-----------------|-----------------------------|--------|-------------------|
| St                       | Status 🖡 Open 🗸 Uni   |                 |                    |  |    |                |             | Search <b>Q</b> |                             |        |                   |
| 10 v reco                | 10 • records per page |                 |                    |  |    |                |             | Search          |                             |        |                   |
| Partner                  | Client 🔅              | Ref 🔶           | Destination        |  | \$ | Started 🔻      | Delivered 4 | Date   🍦        | Completed $\Leftrightarrow$ | Date 🕴 | ÷                 |
| Dallas Demo              | Dallas Demo Client    | Test Trip 3     | Lansdale Warehouse |  |    | 2023-04-<br>04 |             |                 | н                           |        | • •               |
| Dallas Demo              | Dallas Demo Client    | Tri-Hishtl Test | Spotsee HQ         |  |    | 2023-02-<br>02 |             |                 | н                           |        | <b>o</b> 7        |

#### Add Consignment

To add a consignment, select +Add Consignment. The **Consignment Ref** field is user defined and the Client should determine a name/number that is meaning for them.

The **Start Date** defaults to the current date but should be adjusted to reflect the date that the journey is to begin, and the unit will start recording.

All Locations defined by the user will be available as options in the **Destination** and **Return Location** drop down menus. The user should select the appropriate, pre-defined, location for each. The Return Location is the address where the SpotBot unit will be returned at the end of a journey.

| Consignments    | ී Go Bar                                           | k |
|-----------------|----------------------------------------------------|---|
| Consignment Ref | /                                                  |   |
| Start Date      | <b>a</b> 2023-04-12                                |   |
| Destination     | Select Destination                                 |   |
| Return Location | Select Return Location (if required)               |   |
| Installer       | ✗         Select Installer (if required)         ✓ |   |
|                 | ✓ Create Consignment                               |   |

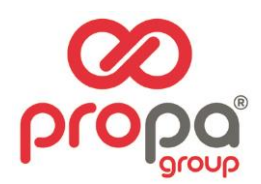

Note, there is also an option for the user to identify an **Installer**. This option is used by some clients to identify specific parties that are responsible for receiving the assets at the destination location. Currently, installers are set up by Propagroup. Please contact us to utilize this option.

Once all the desired fields have been updated appropriately, click the **Create Consignment** button to move on to the phase of adding assets to the consignment.

#### Selecting Assets for a Consignment

When the user clicks on the **Create Consignment** button an **Assets** menu will appear. This screen allows the user to search and identify the unit or units that will be used on the consignment.

| Assets                  |         |                     |           |          |
|-------------------------|---------|---------------------|-----------|----------|
| Unit ID                 |         |                     | Delivered | Returned |
| Search for assets below |         |                     |           |          |
|                         |         |                     |           |          |
| Search                  |         |                     |           |          |
| Ut                      | Unit ID | Search for Assets Q |           |          |

# NOTIFICATIONS GROUPS SCREEN

In addition to viewing asset and consignment information in the cloud, users may also set up notifications to be received in regular reporting intervals and when there is an alarm. To generate and distribute these reports to the appropriate parties, the user must first navigate to the **Notifications Groups Screen**.

| Notification Groups + Add Notification Group |                          |                |      |             |           |           |       |  |  |
|----------------------------------------------|--------------------------|----------------|------|-------------|-----------|-----------|-------|--|--|
| 10 v records per pa                          | 10  • records per page   |                |      |             |           |           |       |  |  |
| Partner $\Leftrightarrow$                    | Client $\Leftrightarrow$ | Group Name     | ∲ Re | ecipients 🔻 | Schedules | Default 🔅 | \$    |  |  |
| Dallas Demo                                  | Dallas Demo Client       | Crouch Group 1 | 2    |             | 2         | ×         | 6     |  |  |
| Showing 1 to 1 of 1 entries                  |                          |                |      |             |           |           | < 1 > |  |  |

#### Add Notifications Group

To add a **Notifications Group**, click the +Add Notifications Group button and the screen that enables configuration will appear.

| Notification Groups                                                                                                    | ී Go Back |
|----------------------------------------------------------------------------------------------------|-----------|
| Group Name                                                                                                    |           |
| Default Notification Group?                                                                                                    |           |
| Transit Settings                                                                                                    |           |
| Days in Transit         5         ^         >         Days at Location         14         ^         >         Days on Report         2         ^         > |           |
| Shock Thresholds                                                                                                    |           |
| Shock Threshold 🔺 Disable Notifications 🕶 Days on Report 1 ^ v                                                                                             |           |
| Measurement Thresholds                                                                                                    |           |
| Minimum Temperature 🔹 Disable Notifications 🔹 Maximum Temperature 💌 Disable Notifications 🔹 Days on Report 1 A                                             |           |
| Minimum Humidity 🔺 Disable Notifications 👻 Maximum Humidity 💌 Disable Notifications 🌱 Format 🗋 Excel 🖤                                                     |           |
| ✓ Create NotIfication Group                                                                                                    |           |

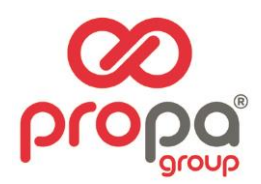

The transit settings allow the user to easily identify consignments or shipments that are outside of the expected delivery timeframe. The user will define **Days in Transit** for the shipment as well as **Days at Location**. **Days on Report** references the number of days that these parameters will be monitored. Users will also determine the monitoring thresholds for **Shock**, **Temperature**, and **Humidity** using the appropriate drop-down menus. For each condition the user may also choose to **Disable Notifications**. 9

The user must select the format for reporting (pdf, excel, or CSV). Once the parameters are updated, click the **Create Notifications Group** button. The screens that appear allow the user to identify the report recipients and define the reporting schedule.

| Recipients                        |                        |                       |       |                     |         |        |         |              |                   |              |         | • |
|-----------------------------------|------------------------|-----------------------|-------|---------------------|---------|--------|---------|--------------|-------------------|--------------|---------|---|
| Name                              |                        |                       | Email |                     |         | Mobile |         | Consignments | s Impacts         | Measurements | Transit |   |
| Please add a recipient below      |                        |                       |       |                     |         |        |         |              |                   |              |         |   |
|                                   |                        |                       |       |                     |         |        |         |              |                   |              |         |   |
| Add Recipient                     |                        |                       |       |                     |         |        |         |              |                   |              |         | • |
| Name 🖋                            |                        | Email                 | M     |                     |         |        |         | Mobile       | International for | mat          |         |   |
| Notifications                     |                        |                       |       |                     |         |        |         |              |                   |              |         |   |
| Consignment Reports?              | Impact Reports?        | Measurements Reports? |       | Transit Notificatio | ons?    |        |         |              |                   |              |         |   |
|                                   | Save Recipient 🗸 Canc  | el Changes            |       |                     |         |        |         |              |                   |              |         |   |
|                                   |                        |                       |       |                     |         |        |         |              |                   |              |         |   |
| Daily Report Schedules            |                        |                       |       |                     |         |        |         |              |                   |              |         | • |
| Scheduled Time (UTC)              |                        |                       |       | Mon Tue             | Wed Thu | Fri    | Sat Sun | Consignments | Impacts           | Measurements | Transit |   |
| Please add a daily schedule below |                        |                       |       |                     |         |        |         |              |                   |              |         |   |
|                                   |                        |                       |       |                     |         |        |         |              |                   |              |         |   |
| Add Schedule                      |                        |                       |       |                     |         |        |         |              |                   |              |         | • |
| Scheduled Time                    | Select Time Slot (UTC) | ~                     |       |                     |         |        |         |              |                   |              |         |   |
| Scheduled Days                    |                        |                       |       |                     |         |        |         |              |                   |              |         |   |
| Mon                               | Tue                    | Wed                   | . 1   | Thu                 |         | Eri    |         |              |                   |              |         |   |
| Sat                               | Sun                    |                       |       |                     |         |        |         |              |                   |              |         |   |
| Include Notifications             |                        |                       |       |                     |         |        |         |              |                   |              |         |   |
| Consignment Reports?              | Impact Reports?        | Measurement Reports?  | 1     | Fransit Notificatio | ins?    |        |         |              |                   |              |         |   |
|                                   | Save Schedule 🗸 Cance  | el Changes            |       |                     |         |        |         |              |                   |              |         |   |